Uporabnike brskalnika Firefox na sistemih Linux in Mac obveščamo, da v prihajajoči različici Firefoxa 52 komponenta za podpis privzeto ne bo več delovala.

Za nadaljnjo uporabo tega brskalnika za delo v portalu eDavki so na voljo naslednje možnosti:

- 1. Izklop samodejnega posodabljanja brskalnika.
- 2. V različici 52 nastavite izjemo, ki omogoči vse ostale vtičnike razen Flasha (tudi javo).
- 3. Namestitev in uporaba posebne različice brskalnika (ESR).

## Pomembno! Ne preverjajte različice nameščenega brskalnika dokler ne izvedete postopek pod točko 1.

Navodila za preverjanje različice so na koncu tega dokumenta.

## 1. Navodila za izklop samodejnega posodabljanja brskalnika

Izberite gumb "Meni" v zgornjem desnem kotu, nato "Možnosti".

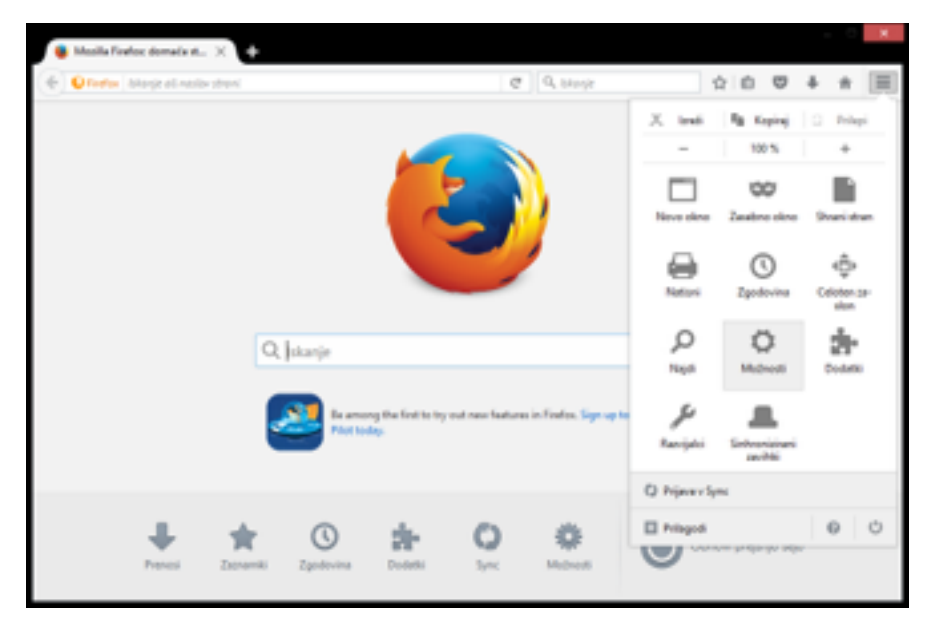

Izberite "Napredno". Izberite zavihek "Posodobitve". Izberite "Nikoli ne preverjaj posodobitev...".

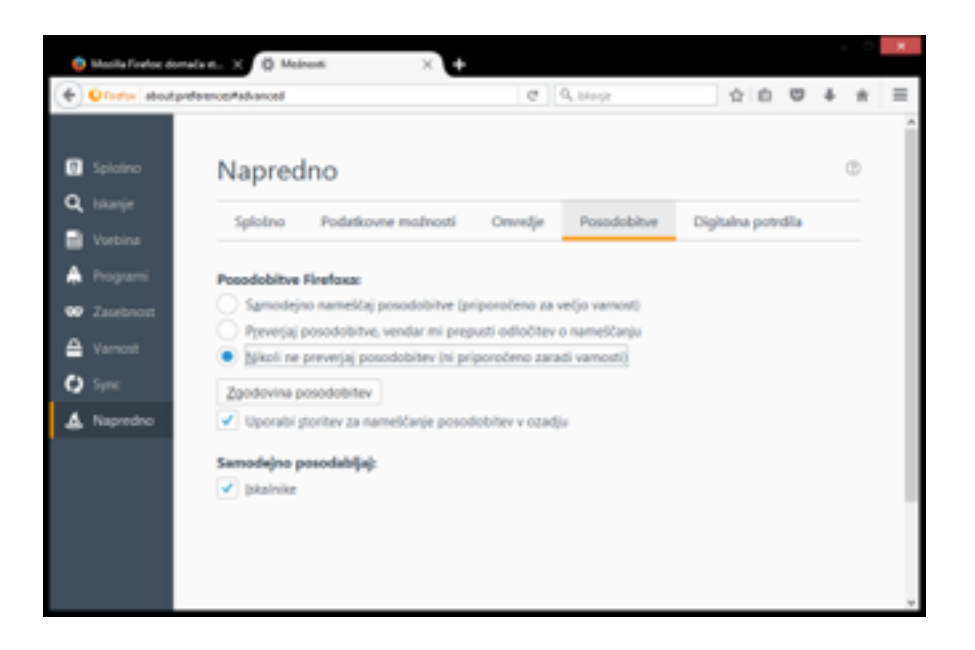

- 2. Navodila za nastavitev izjeme v različici 52
  - 1. V naslovno vrstico vpišite »about:config« in potrdite, da se strinjate s spreminjanjem nastavitev

| aboutconfig | × +                                                                                                    |                                       |                        |        |     |   |
|-------------|----------------------------------------------------------------------------------------------------|---------------------------------------|------------------------|--------|-----|---|
| Ones (      | devit config                                                                                             | @ 0, stop                             | 000                    | +      | ŵ   | = |
|             |                                                                                                    |                                       |                        |        |     |   |
| ▲           | To lahko uniči vašo ga                                                                                   | arancijo!                             |                        |        |     |   |
|             | Spreminjanje teh naprednih nastavitev lahko vpliva<br>samo v primeta, da ste prepričani v svoje početje. | a na zanesljivost, varnost in učinkov | itost lega programa. N | adalju | jte |   |
|             | ✓ Naslednjič prikaži to opozorilo                                                                        |                                       |                        |        |     |   |
|             | Sprejmem tueganjel                                                                                       |                                       |                        |        |     |   |
|             |                                                                                                    |                                       |                        |        |     |   |
|             |                                                                                                    |                                       |                        |        |     |   |
|             |                                                                                                    |                                       |                        |        |     |   |
|             |                                                                                                    |                                       |                        |        |     |   |

2. Ustvarite novo logično vrednost »plugin.load\_flash\_only« in nastavite vrednost »false«.

(desni klik na prezen del okna  $\rightarrow$  Novo  $\rightarrow$  Logična vrednost)

| aboutcorfig X                                    |                           |                      |                 |                                                                                             |     |             | ж |
|--------------------------------------------------|---------------------------|----------------------|-----------------|---------------------------------------------------------------------------------------------|-----|-------------|---|
| ( Qroto destarting                               |                           | 0 C                  | h hingir        | 1<br>1<br>1<br>1<br>1<br>1<br>1<br>1<br>1<br>1<br>1<br>1<br>1<br>1<br>1<br>1<br>1<br>1<br>1 | 4   | $\hat{\pi}$ | Ξ |
| (darja                                           |                           |                      |                 |                                                                                             |     |             | P |
| Ima nataritya                                    | <ul> <li>Barja</li> </ul> | Vote Vodeo           | 4               |                                                                                             |     |             |   |
| scoepibility ACM enabled                         | privada                   | logična vred., fabe  |                 |                                                                                             |     |             | 1 |
| sconsibility accessive/causeactivation           | privodo                   | logibra well true    |                 |                                                                                             |     |             |   |
| accessibility blockautorefresh                   | privodo                   | logična vred., fabe  |                 |                                                                                             |     |             |   |
| scottobility browsewith caret                    | privoto                   | logibra wed., fabe   |                 |                                                                                             |     |             |   |
| accessibility browsewith caret_phonts.st.enabled | pricoto                   | logibra web., true   |                 |                                                                                             |     |             |   |
| accessibility delay plugin_time                  | private                   | celo-bavilo 10000    |                 |                                                                                             |     |             |   |
| accessibility delay glugins                      | priceto                   | logibra-wed false    |                 | Spragpeni                                                                                   |     |             |   |
| accessibility force_disabled                     | photo                     | oele-bevila 0        |                 | Espiraj                                                                                     |     |             |   |
| accessibility (pc_architecture enabled           | photo                     | logibra und true     |                 | Expiraj ime                                                                                 |     |             |   |
| accessibility loaded in Lastie soon              | photo                     | logibra ved., false  |                 | Kaping prede                                                                                | 100 |             |   |
| accessibility mouse_focuses_formcontrol          | photo                     | logična vred., false | Mc prevo        | Novo                                                                                        |     |             |   |
| accessibility labfroos                           | photo                     | ode@exile 7          | Louise underest | righter                                                                                     |     |             |   |
| eccessibility tablicous, applies, to , vol.      | photo                     | logična vred., false | topor restar    |                                                                                             |     |             |   |
| scoepibility typesheadfind                       | photo                     | logibra well., fabe  |                 |                                                                                             |     |             |   |
| accessibility typesheadfind autostart            | privado                   | logible web., thus   |                 |                                                                                             |     |             |   |
| eccessibility typesheadfind cause another        | pricate                   | ode Bavile 0         |                 |                                                                                             |     |             |   |
| scottobility typesheadfind enablesound           | pricate                   | logibra web., true   |                 |                                                                                             |     |             |   |
| scossibility typesheadfind enabletimeout         | phote                     | logibra wed true     |                 |                                                                                             |     |             |   |
| accessibility typesheadfied. Rashilar            | spramanjano               | celo litevilo 0      |                 |                                                                                             |     |             |   |
| scosubility is patheadfind linksonly             | encote                    | logibra ured false   |                 |                                                                                             |     |             |   |

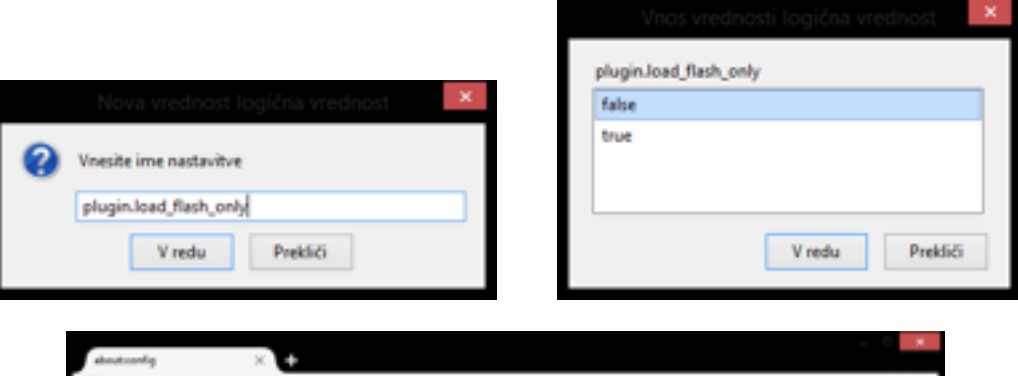

| aboutconfig X                                     |             |              |                       |    |   |   |             | - 71 |
|---------------------------------------------------|-------------|--------------|-----------------------|----|---|---|-------------|------|
| (+) Qhotos and Qhotos                             |             |              | e Q, brege            | 会員 | 0 | ÷ | $\hat{\pi}$ | =    |
| pkanje                                            |             |              |                       |    |   |   |             | P    |
| Ime nastavilive                                   | Stanje      | Vota         | Wednest               |    |   |   |             |      |
| pain test snap (tong (tran                        | private     | legitra red. | true                  |    |   |   |             | ~    |
| plugin defealt state                              | private     | cale iterile | 1                     |    |   |   |             |      |
| phogin defealt(pistate                            | private     | calo iterilo | 2                     |    |   |   |             |      |
| phogin disable, full, apage, phogin, for , pypers | spremenjeno | nig praktov  | application/pdf       |    |   |   |             |      |
| plogin.importedState                              | spremenjeno | logilar ere  | true                  |    |   |   |             |      |
| ptogin java.mima                                  | pricente    | nig anakaw   | application/s-jaca-vm |    |   |   |             |      |
| phogin.lined_Reds_only                            |             | Ingline or n | fahr                  |    |   |   |             |      |
| plugin.mousenheel.enabled                         | private     | logileaved.  | true                  |    |   |   |             |      |
| phogin.evenide_internal_types                     | private     | logiles end. | false                 |    |   |   |             |      |
| plugin panistant/herrission/Ausys.intervalle/Days | private     | cale iterile | 10                    |    |   |   |             |      |
| plugin.com.Acrobat                                | private     | nie enakere  | 5.0                   |    |   |   |             |      |
| plugin scan.Quicktima                             | privente    | nie stakeu:  | 5.0                   |    |   |   |             |      |
| plugin.scan.WindowsMadiaPlayar                    | pricente    | nie stakev   | 7.0                   |    |   |   |             |      |
| plugin scan plid all                              | private     | logitra red  | true                  |    |   |   |             |      |
| plogin sessionPermissionNew inter-all-Minutes     | private     | cale iterile |                       |    |   |   |             |      |
| plugin stata flash                                | private     | cale iterile | 2                     |    |   |   |             | - 10 |
| ploginutate jeve                                  | private     | cale iterile | 1                     |    |   |   |             |      |
| plugion aliak 30. play                            | private     | logina red.  | true                  |    |   |   |             |      |
| plugirs.head,appdir.glugirs.                      | private     | logina red.  | false                 |    |   |   |             |      |
| elusinumerisator hide disabled flash              | private     | loging red.  | false                 |    |   |   |             | ~    |

Tako si začasno omogočite delovanje Jave oz. podpisne komponente.

Opozorilo: v različici 53 ali 54 tudi ta izjema ne bo več delovala.

## 3. Navodila za namestitev posebne različice brskalnika (ESR)

Eno leto bo na voljo FireFox 52 ESR, ki pa podpira vtičnike kot je komponenta za podpis. Vse potrebne informacije za uporabo in namestitev dobite na tej <u>povezavi</u>.

## 4. Navodila za preverjanje različice

Izberite gumb "Meni" v zgornjem desnem kotu, nato izberite vprašaj (•) v spodnjem desnem kotu.

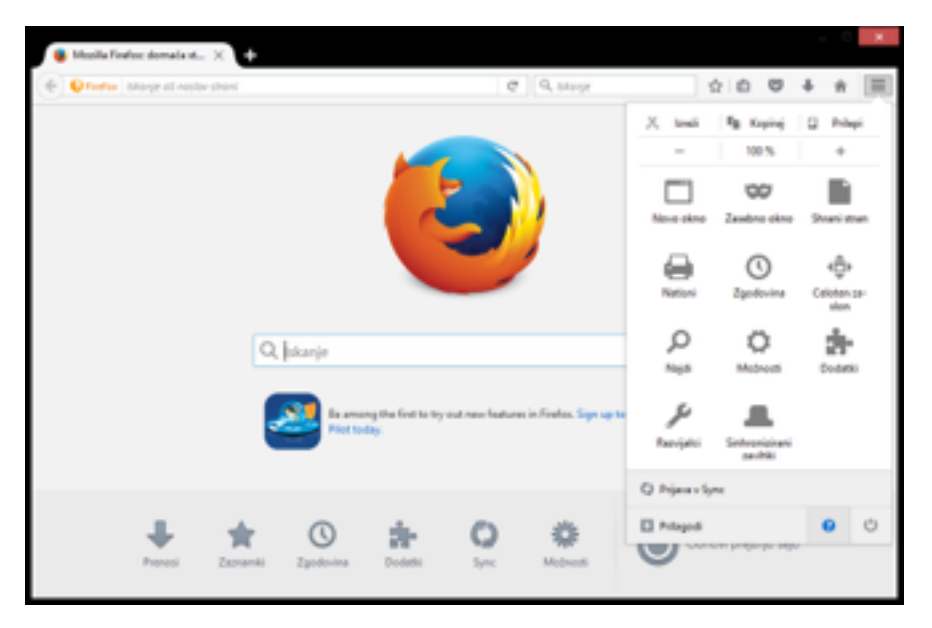

Izberite "O Firefoxu".

| 🐞 Musila Finites domala et 兴 🍁                  |                                                                                                    |                                                                                                    |
|-------------------------------------------------|----------------------------------------------------------------------------------------------------|----------------------------------------------------------------------------------------------------|
| • O Torton Sharp at restar them                 | Ø 9, 54957                                                                                                    | 000 ÷ *                                                                                                    |
|                                                 | E Solo Anno 2014                                                                                                    | Pontoč<br>Pontoč za Rivelov<br>Predstanitev Findena<br>Bibljice tipk<br>Zdravniške sprilevale sa Finden<br>Reše snje težov<br>Pontote i dovranje<br>Poneone udeni pisnemogađenost do<br>Prijani zavopijelje stran |
| Q. Jokanje<br>En annang the faith<br>Feat today | try out new features in Finder. Sign up to                                                                                                    | O Porfinu                                                                                                    |
| Pronesi Zaznamki Zgodovine Dodeki               | Syre Matternet                                                                                                    |                                                                                                    |
|                                                 | Firefox<br>MATER Market<br>Development<br>Development<br>Segue estal object, jonenin destapen van<br>Segue estal object, jonenin destapen van<br>Sette pomaget? Devingte al se new pridvalled | de-a, da                                                                                                    |
| Devergingin Va<br>Katas in agata kata           | de pravios Politika zandorenti<br>na racitaçãos construistico funciona.                                                                                                    |                                                                                                    |